| Fold 1<br>horizontal<br>"Z" fold | <section-header><section-header><section-header><section-header><section-header><section-header><section-header><section-header><section-header><section-header><section-header><section-header><section-header><section-header><section-header><section-header><text><text><text><text><text><text><text><text><text></text></text></text></text></text></text></text></text></text></section-header></section-header></section-header></section-header></section-header></section-header></section-header></section-header></section-header></section-header></section-header></section-header></section-header></section-header></section-header></section-header>                                                                                                    | <section-header><section-header><section-header><section-header><section-header><section-header><section-header><section-header><section-header><section-header><section-header></section-header></section-header></section-header></section-header></section-header></section-header></section-header></section-header></section-header></section-header></section-header>                                                                                                    | T                                                                                                    |
|----------------------------------|----------------------------------------------------------------------------------------------------|----------------------------------------------------------------------------------------------------|----------------------------------------------------------------------------------------------------|
| Fold 2<br>horizontal<br>"Z" fold | <section-header><section-header><section-header><section-header><section-header><section-header><section-header><text><image/><image/><image/><image/></text></section-header></section-header></section-header></section-header></section-header></section-header></section-header>                                                                                                    | <section-header><section-header><section-header><section-header><section-header><section-header><section-header><section-header><section-header><section-header></section-header></section-header></section-header></section-header></section-header></section-header></section-header></section-header></section-header></section-header>                                                                                                    | You c:<br>("Deta<br>and e'<br>TRIMI<br>This is<br>filmstr<br>When<br>1. Use<br>2. Clic<br>3. Use<br>4. Clic<br>Note:                                                                           |
|                                  | PICTURES MODULE         MediaTV PVR lets you view your photos through a full screen slide show, complete with special effects and a custom soundtrack. You can also edit photos, burn them to disc and more.         The top of the screen tells you the name of the current working directory (the directory containing the photos that you currently see.) Select the up arrow button to choose a different folder.         Choose "Play" to view a slide show of the pictures in the current directory. Choose "Settings" to view and edit the options for the slide show. You can set the display time for photos, select a transition effect, and add music files that play during the presentation.         Select "Print" to print either individual or multiple photos/pages. You can set the photo size, paper size, and number of copies. You can preview each page before you print.         Select "Burn to Disc" to archive selected photos to disc. You can burn the photos only, or you can burn a slide show of the files as well (you can also burn only a slide show without archiving the files)         EDITING PHOTOS         Choose "Edit" to go to the Photo Editor. It contains a variety of easy to use commands:         Xote - Rotate your photo 90 degrees to the left or right.         Zoom - Make the photo larger or smaller on the screen. Also, pan to other areas not currently onscreen.         Auto Enhance - Choose from time versions of your photo, each with various brightness and color adjustments.         Red-eye Removal - Focus on red-eye and eliminate it with ease.         Crop - Crop out unwanted areas by setting a crop box around the section of the photo you want to keep. <t< th=""><th>MUSIC MODULE         With MediaTV PVR, you can design your own playlists, rip music from CDs, and build your own CD compilations. Your music can be assorted into a variety of ways (genre, album, artist, etc.).         PLAYLISTS         Select "My Playlists" to view/create your playlists. Playlists are simply collections of songs that you organize under one file. You're free to edit them at anytime, export tracks to connected devices, burn songs to disc, etc. Create playlists for special occasions or simply to have comprehensive lists organized by genre, artist, etc. You have complete control over what each playlist contains.         RIPPING MUSIC CDS         Rip your audio CDs directly to your computer so you can mix-and-match tracks into your custom playlists. After selecting the tracks on the CD you want to rip, you can choose the quality of the ripped files. Better quality files equate to larger files. Depending on your version of the program, you may be able to rip tracks to WMA format. You can also choose the folder to which the files will be stored.         MAKING AUDIO DISCS         Choose "Burn to Disc" from the main Music screen if you'd like to copy audio files from your computer to disc. You can create either standard audio discs, or WMA discs. Simply choose the tracks you want, being mindful not to exceed the maximum disc capacity.         VIDEO MODULE         Media TV PVR gives you everything you need to view and edit your home movies.         Navigate to the folder that contains the video you'd like to see. As you select a file from the list, you'll notice that you can trim, rename, or delete the file. Trimming videos here works the same as trimming recorded TV shows.         CAPTURING</th><th>SETT     This ar     location     GENE     Here y     DVDs,     TV SE     Here y     time sh     VIDEO     Here y     (compr     PICTU     The op     options     MUSIC     From v     audio p</th></t<> | MUSIC MODULE         With MediaTV PVR, you can design your own playlists, rip music from CDs, and build your own CD compilations. Your music can be assorted into a variety of ways (genre, album, artist, etc.).         PLAYLISTS         Select "My Playlists" to view/create your playlists. Playlists are simply collections of songs that you organize under one file. You're free to edit them at anytime, export tracks to connected devices, burn songs to disc, etc. Create playlists for special occasions or simply to have comprehensive lists organized by genre, artist, etc. You have complete control over what each playlist contains.         RIPPING MUSIC CDS         Rip your audio CDs directly to your computer so you can mix-and-match tracks into your custom playlists. After selecting the tracks on the CD you want to rip, you can choose the quality of the ripped files. Better quality files equate to larger files. Depending on your version of the program, you may be able to rip tracks to WMA format. You can also choose the folder to which the files will be stored.         MAKING AUDIO DISCS         Choose "Burn to Disc" from the main Music screen if you'd like to copy audio files from your computer to disc. You can create either standard audio discs, or WMA discs. Simply choose the tracks you want, being mindful not to exceed the maximum disc capacity.         VIDEO MODULE         Media TV PVR gives you everything you need to view and edit your home movies.         Navigate to the folder that contains the video you'd like to see. As you select a file from the list, you'll notice that you can trim, rename, or delete the file. Trimming videos here works the same as trimming recorded TV shows.         CAPTURING | SETT     This ar     location     GENE     Here y     DVDs,     TV SE     Here y     time sh     VIDEO     Here y     (compr     PICTU     The op     options     MUSIC     From v     audio p |

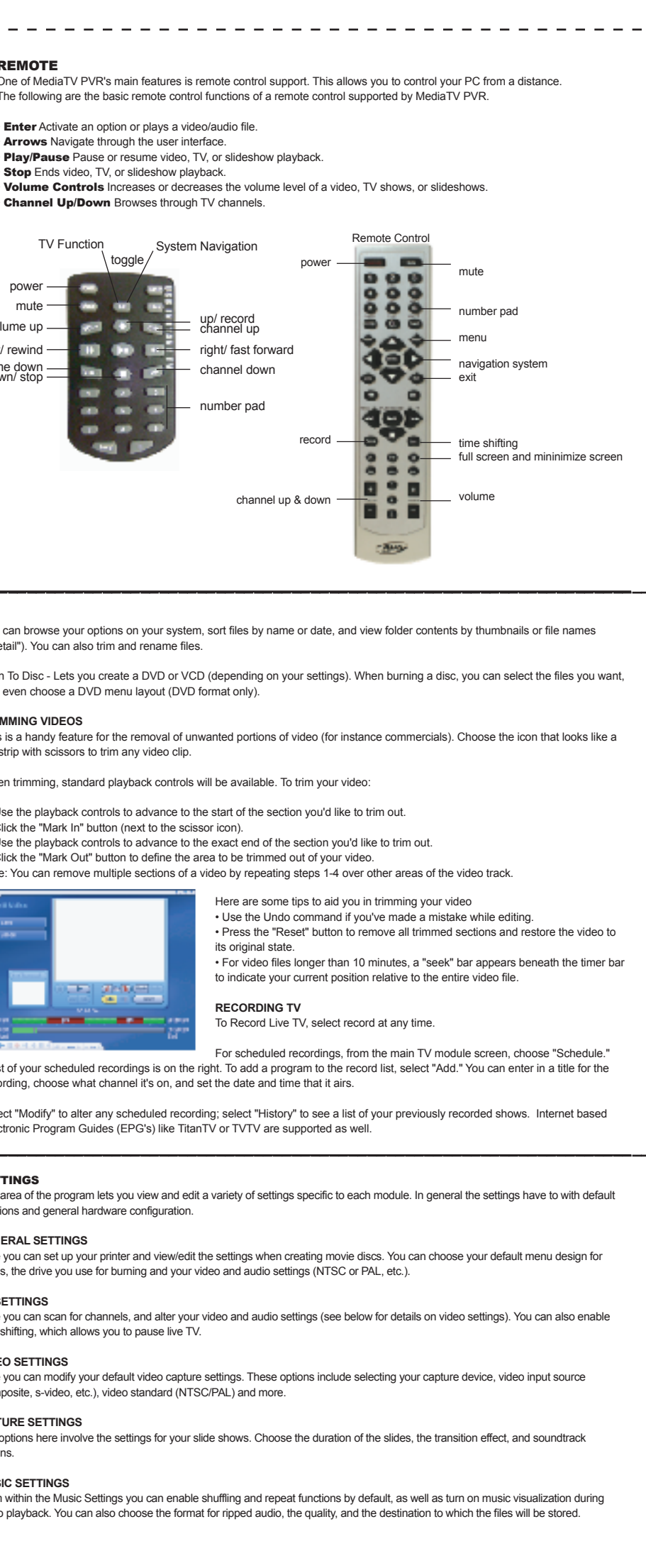

![](_page_1_Figure_0.jpeg)

# Installez le matériel et le logiciel en suivant les instructions du Guide d'installation rapide du matériel fourni avec votre produit. Une fois votre Tuner TV installé, lancez MediaTV PVR. Sélectionnez le module TV. Lors de la première exploitation du logiciel, le message . Cliquez sur Yes (Oui). 2. Sélectionnez votre type de TV Signal (Signal TV), (antenne, câble, DVB-T, etc.) ainsi que votre Région géographique pour déterminer votre format vidéo. 3. Cliquez sur Start (Démarrer) pour lancer la recherche de toutes les chaînes de télévision qui sont accessibles dans votre région. La barre d'état vous informe de l'avancement de la recherche

Si vous utilisez un tuner hybride (analogique et numérique), vous devez également scanner les chaînes sur l'autre tuner 1. Dans le module TV, sélectionnez Settings (Paramètres).

2. Sélectionnez ensuite Video Settings (Paramètres vidéo), où vous pouvez basculer dans l'autre tuner.

4. Sélectionnez Save (Enregistrer) pour enregistrer ce paramètre, puis Scan/Edit Channel List (Rechercher/Éditer la liste des chaînes) pour répéter les 3 étapes précédentes de recherche de chaînes.

Vous pouvez maintenant regarder la télévision avec MediaTV PVR.

Voici quelques conseils pour vous aider à découper vos vidéos

• Si vous avez fait une erreur pendant le montage, utilisez la commande Undo Annulation)

 Appuvez sur le bouton Reset (Rétablir) pour restaurer toutes les sections découpées et rétablir la vidéo dans son état initial.

 Pour les fichiers vidéo de plus de 10 minutes de long, une barre de recherche apparaît sous l'échelle de temps pour indiquer votre position actuelle par rapport au fichier vidéo intégral.

ENREGISTREMENT TV

Pour enregistrer une émission TV en direct, sélectionnez l'option d'enregistrement à n'importe quel moment.

Pour programmer un enregistrement, sélectionnez Schedule (Programmer) depuis l'écran principal du module TV. Une liste des enregistrements programmés est affichée sur la droite. Pour ajouter un nouveau programme à la liste d'enregistrements, sélectionnez Add (Ajouter). Vous pouvez alors taper un titre pour identifier l'enregistrement, choisir la chaîne voulue et indiquer l'heure et la date de diffusion de l'émissio

Sélectionnez Modify (Modifier) pour changer la programmation d'un enregistrement. Sélectionnez History (Historique) pour consulter la liste des émissions déjà enregistrées. Les guides électroniques de programmes articulés autour d'Internet (EPG)

Cette partie du programme vous permet de consulter et de modifier divers paramètres propres à chaque module. En général, les paramètres ont des emplacements par défaut et une configuration matérielle générale

Dans cette section, vous pouvez configurer votre imprimante et afficher/modifier les paramètres lors de la création de disques de film. Vous pouvez choisir votre mise en page de menu par défaut pour vos DVD, le lecteur à utiliser pour la gravure et vos paramètre

Dans cette section, vous pouvez rechercher les chaînes disponibles et modifier vos paramètres vidéo et audio (voir ci-dessous pour plus de détails sur les paramètres vidéo). Vous pouvez également valider la fonction timeshift, qui vous permet de mettre en pause

Dans cette section, vous pouvez modifier vos paramètres de capture vidéo par défaut. Ces options incluent la sélection de votre périphérique de capture, de la source d'entrée vidéo (composite, S-Vidéo, etc.), du standard vidéo (NTSC/PAL), et bien plus encore,

Les options disponibles dans cette section concernent le paramétrage de vos diaporamas. Vous y sélectionnez la durée des diapos,

À partir des paramètres Musique, vous pouvez valider les fonctions de lecture aléatoire et de répétition par défaut ainsi que la visualisation musicale pendant la lecture audio. Vous pouvez également choisir le format de rippage audio, la qualité des fichiers et

![](_page_2_Picture_0.jpeg)

V-5. No

## VIDEOS TRIMMEN

Das ist eine nützliche Funktion zur Entfernung von unerwünschten Teilen eines Videos (zum Beispiel Werbesendungen). Um einen Videoclip zu trimmen, wählen Sie das Icon mit dem Bild eines Filmstreifens und einer Schere.

Während des Trimmens steht die gewöhnliche Wiedergabesteuerung zur Verfügung. Um Ihr Video zu trimmen, gehen Sie folgendermaßen vor:

1. Positionieren Sie mit Hilfe der Wiedergabesteuerung auf den Anfang des Abschnittes, den Sie entfernen möchten. 2. Klicken Sie auf den Button "Mark In" (Markierung Ein) (neben dem Icon mit der Schere).

3. Positionieren Sie mit Hilfe der Wiedergabesteuerung auf das genaue Ende des Abschnittes, den Sie entfernen möchten 4. Klicken Sie auf den Button "Mark Out" (Markierung Aus), um den Bereich zu definieren, der aus Ihrem Video entfernt werden soll. Bemerkung: Wenn Sie mehrere Bereiche aus einem Video entfernen wollen, wiederholen Sie die Schritte 1-4 an den entsprechenden Stellen des Videos.

2. Wählen Sie den Typ Ihres TV Signals (Antenne, Kabel, DVB-T, usw.) und Ihre

VOLLBILDMODUS

Wählen Sie den Button "Full Screen" (Vollbild), um das Wiedergabefenster auf Bildschirmgröße zu erweitern

### KANALVORSCHAU

Selektieren Sie "Channels" (Kanäle), um ein Verzeichnis mehrerer Kanäle gleichzeitig zu sehen. Jeder Kanal wird als Thumbnail dargestellt. Durchsuchen Sie Ihre Optionen, und selektieren Sie den Sender Ihrer Wahl.

### TIMESHIFT

Um Funktionen wie Anhalten und Zurückspulen von Live TV einzuschalten, selektieren Sie im TV-Modul Settings (Einstellungen) und kreuzen Sie die Checkbox Enable Time Shifting (Timeshift aktivieren) an. Damit kann MediaTV PVR Video auf Ihrer Festplatte speichern.

geographische Region, um Ihr Videoformat zu bestimmen Klicken Sie auf Start und die Software wird die in Ihrem Gebiet verfügbaren TV Kanäle suchen. Der Fortschrittsbalken zeigt Ihnen den Fortschritt der Suchfunktion an

## Fold 3 vertical "Z" fold

## Fold 4 vertical "Z" fold

![](_page_3_Figure_2.jpeg)

Ora siete pronti per guardare la TV con MediaTV PVR. MODULO TV

ripetendo i 3 stadi precedenti per fare la scansione dei canali.

Fold 1

"Z" fold

Fold 2

"Z" fold

horizontal

horizontal

In questo modulo è nossibile quardare la TV e registrare i vostri programmi preferiti, grazie a una facilitazione totalment

Scegliere "Modify" (Modifica) per modificare una registrazione programmata, oppure "History" (Storia) per visualizzare un elenco degli spettacoli registrati in precedenza. Il programma supporta inoltre Electronic Program Guides (EPG) in Internet, come TitanTV o TVTV.

**MODULO PICTURES (FOTO)** 

| Cubando Mediar V PVR na terminato la scansione dei canali disponibili, prendete in telecomando e iniziate a navigare La barra<br>strumenti sulla base dello schermo serve a cambiare canale e a regolare il volume.<br>MODO FULL SCREEN (A TUTTO SCHERMO)<br>Selezionare il pulsante "Full Screen" (A tutto schermo) per ingrandire la finestra di visualizzazione all'intero schermo.<br>ANTEPRIMA CANALI<br>Selezionare "Channels" (Canali) per visualizzare un indice di vari canali in simultanea. Ogni canale appare come provino. Scorrere<br>le opzioni e scegliere il canale desiderato.<br>TIMESHIFTING<br>Per abilitare funzioni come la messa in pausa e il riavvolgimento delle immagini TV in diretta, dal modulo TV cliccare Settings<br>(Regolazioni) e poi attivare la casella per Enable Time Shifting (Attiva Time Shifting). In questo modo MediaTV PVR inizia a<br>memorizzare contenuto video sul disco rigido del computer.<br>EDITING DELLE FOTO<br>Secolizero "Edit" (Edita) per enzio Dede Editor, che postione uni empedi di facile economiziano, tre qui:                                                                                                    | RIFORMATTAZIONE DEI VIDEO         Questa comoda funzione permette di eliminare le parti indesiderate dei video (ad esempio la pubblicità). Selezionare l'icona che raffigura una pellicola con forbici e potrete riformattare a vostro piacimento qualunque video.         Durante la riformattazione i comandi standard per il playback rimangono attivi. Ecco come riformattare il video:         1. Usare i tasti del telecomando per passare al punto di inizio della sezione che volete eliminare.         2. Cliccare il pulsante "Mark In" (Inizio taglio), che si trova accanto all'icona delle forbici.         3. Ora usare i tasti del telecomando per passare al punto esatto in cui volete terminare la sezione tagliata.         4. Cliccare il pulsante "Mark Nu" (Fine taglio) per impostare la sezione da eliminare.         NB: È possibile eliminare varie sezioni del video ripetendo gli stadi 1-4 della procedura.                                                                                                    | In cima allo schermo vedrete il nome della directory attiva (ossia quella che contiene le foto attualmente su schermo). Selezionare il pulsante della freccia verso l'alto per passare a una cartella diversa.<br>Scegliere "Play" per visualizzare una presentazione delle vostre foto contenute nella directory corrente, oppure "Settings" (Regolazioni) per vedere ed editare le opzioni per la presentazione. È possibile impostare il tempo di visualizzazione delle foto, scegliere un effetto di transizione e aggiungere file musicali da riprodurre durante la presentazione.<br>Scegliere "Print" (Stampa) per stampare una o più foto/pagine. Potrete impostare il formato per la foto, per la carta e il numero delle copie. Prima di stampare ciascuna pagina la potrete visualizzare in anteprima. |
|----------------------------------------------------------------------------------------------------|----------------------------------------------------------------------------------------------------|----------------------------------------------------------------------------------------------------|
| Scegliere "Edi" (Edita) per aprire Phote Editor, che contiene vari comandi di taclie esecuzione, tra cui:<br>Rotate (Ruota) - ruota di 90 gradi la foto, verso sinistra o verso destra.<br>Zoom - Ingrandisce o riduce la foto su schermo ed esegue anche la panoramica delle altre zone non visualizzate attualmente.<br>Auto Enhance (Autopotenzia) - Potele scegliere fra tre diverse versioni della foto, ognuna con impostazioni diverse per<br>luminosità e colore.<br>Red-eye Removal (Elimina occhi rossi) - Si concentra sugli occhi rossi e li elimina con facilità.<br>Crop (Taglia) - Taglia le zone della foto che non desiderate includere, tracciando un riquadro attorno alla parte dell'immagine da<br>eliminare.<br>Previous/Next Photo (Foto precedente/seguente) - Alterna fra le foto nella vostra collezione, per editarle una alla volta.<br>Delete (Elimina) - Elimina le foto che non vi servono più.<br><b>MODULO MUSIC (MUSICA)</b><br>Con Media TV PVR potrete creare scalette musicali personalizzate, prendere brani da CD e generare le vostre compilation CD<br>preferite.<br>I brani possono venire ordinati in vari modi (per genere, album, artista, ecc.).<br><b>SCALETTE MUSICALI</b><br>Selezionare "My Playlists" (Mie scalette) per visualizzare/creare le vostre scalette personali, ossia raccolte di brani organizzate<br>all'interno di un unico file. Potrete editare in qualunque momento le scalette, esportare brani ad attri dispositivi collegati,<br>masterizzare i brani a dischi, ecc. Create scalette per occasioni speciali, oppure organizzate la vostra collezione musicale in base<br>al genere, all'artista, ecc. Avrete i controllo totale sul contenuto di ogni scaletta.<br><b>MSTERIZZAJONE A CD MUSICALI</b><br>Trasferite direttamente i CD al computer e mischiate i vari brani per generare scalette personalizzate. Dopo aver selezionato i brani<br>del CD che desiderate, è possibile trasferifit al formato WMA. Infine, potrete scegliere la cartella in cui<br>memorizzare i file.<br><b>CREZIONE D IDISCH AUDIO</b><br>Scegliere "Bum to Disc" (Masterizza a disco) dalla videata principale del modulo Music per copiar | <ul> <li>Media IV PVK offic tutto i necessara per visualizzare ed editare i vostn ilimati nome video. Navigate ino alla cartella che contiene il video desiderato. Quando si seleziona un file dall'elenco, diventa possibile informattare, rinominare o eliminare il file. La riformattazione dei video funziona in modo identico a quella per gli spettacoli TV registrati.</li> <li>CATTURA DEI VIDEO</li> <li>Media TV PVR facilita la cattura dei video dalle videocamere o altri dispositivi collegati, grazie a facili istruzioni. Uno schema mostra come connettere gli apparecchi esterni, se vi occorre auto. Quando passate alla videata Capture (Cattura), portet digitare un nome per il file catturato e impostare la durata della cattura. Allo scadere del tempo impostato, il programma smette di registrare e salva il file. Una casella consente di creare automaticamente un videodisco del contenuto video che avete appena catturato.</li> <li>SETTINGS (REGOLAZIONI)</li> <li>Questa parte del programma consente di visualizzare ed editare numerose regolazioni specifiche per ogni modulo. In generale, le regolazioni riguardano posizioni predefinite e la generica configurazione dell'hardware.</li> <li>GENERAL SETTINGS (REGOLAZIONI GENERALI)</li> <li>Qui è possibile impostare la stampante e visualizzare/editare la regolazioni per la creazione dei dischi con i filmati. Potete anche scegliere un design predefinito per i menu dei DVD, il drive da usare per la masterizzazione e le impostazioni video e audio (NTSC o PAL, ecc.).</li> <li>TV SETTINGS (REGOLAZIONI TV)</li> <li>Consente di eseguire la scansione dei canali e variare le regolazioni video e audio (vedere di seguito per le regolazioni video). È anche possibile attivare la funzione timeshifting, per mettere in pausa le trasmissioni TV in diretta.</li> <li>VIDEO SETTINGS (REGOLAZIONI VIDEO)</li> <li>Permette di modificare le impostazioni predefinite per la videocattura, tra cui selezione del dispositivo con cui eseguire la cattura, sorgente di in</li></ul> | North America Support Hours         Phone: 562-926-4338         M-F: 8:00 am - 5:00 pm, PST         www.adstech.com         Support: www.adstech.com/support/support.asp         DST Ech         North America Office         Cerritos, CA 90703, USA         Fax: 562:926:0518         European Office         Unit 18, Shannon Industrial Estate         Shannon Co. Clare, Ireland         Phome: #353:17:02001         Souther Europe and MEA Office         51-55 rue Hoche         94200 Ivys ur Seine, France         Phome: #331:43:90.19:20         Fax: #331:46:58:67.06                                                                                                    |

Recorded. Durante il playback dei programmi TV registrati potrete avanzare o riavvolgere velocemente le immagini, usando il

cartelle per provini o per nomi di file ("Detail" (Dettagli)). Infine, potrete anche riformattare e rinominare i file.

È anche possibile visionare le opzioni disponibili sul vostro sistema, ordinare i file per nome o per data e visualizzare il contenuto delle

telecomando o la barra strumenti su schermo.